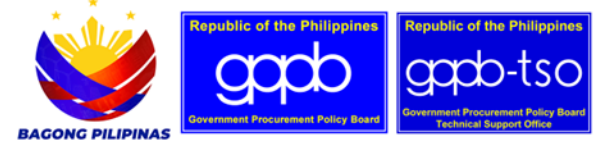

## Republic of the Philippines GOVERNMENT PROCUREMENT POLICY BOARD TECHNICAL SUPPORT OFFICE

ADVISORY NO. 02 - 2024

- FOR : ALL PROCURING ENTITIES
- SUBJECT : PUBLIC ADVISORY ON UNAUTHORIZED TRAINING PROGRAMS ON GOVERNMENT PROCUREMENT

DATE : 01 July 2024

- 1.0 The Government Procurement Policy Board (GPPB), through its Technical Support Office (TSO), received and validated a report that an organization has been offering trainings on Republic Act (R.A.) No. 9184 and its Revised Implementing Rules and Regulations (IRR) without the required endorsement by the GPPB-TSO pursuant to GPPB Resolution No. 12, s. 2018. It may be reiterated that in accordance with the above-cited Resolution, only public procurement trainings coursed through the GPPB-TSO shall be recognized as official and certified trainings.
- 2.0 All stakeholders are reminded on a Commission on Audit disallowance of expenses made in relation to seminar/workshop on the Revised IRR of RA No. 9184 which lacked the GPPB endorsement, as explained above.
- 3.0 To ensure compliance and benefit from accurate and comprehensive training, please verify that any government procurement training you attend or organize is accredited by the GPPB. For easy verification and further information, you can follow the steps provided in the attached guide document (Annex A).
- 4.0 To address the growing demand for training, beginning in 2024, the GPPB-TSO has started to host its own in-house training sessions. Additionally, the GPPB-TSO is about to launch its professionalization calendar annually to provide structured and accessible training opportunities.
- 5.0 We appreciate the public's attention to this matter and the utmost cooperation in upholding the standards and integrity of government procurement training programs. To stay updated on the latest issuances, training updates, upcoming events, and various initiatives, we encourage all procuring entities to follow our official Facebook page @GovernmentProcurementPH.

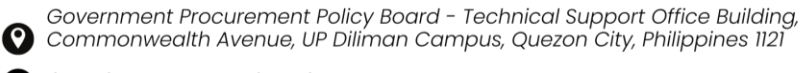

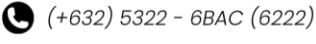

🌐 www.gppb.gov.ph

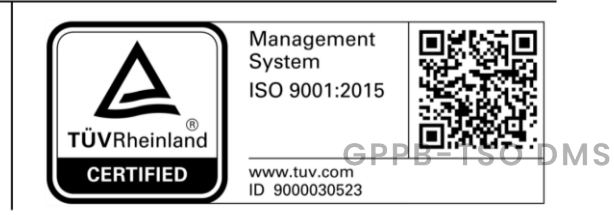

This is a two-ospatration of the Document Management System on 02/07/2024 at 11:07 by: P071141022498.

- 6.0 For inquiries and clarifications, you may contact the Capacity Development Division of the GPPB-TSO through electronic mail at <u>training@gppb.gov.ph</u> or telephone (02) 5322 6222(BAC), Monday to Friday, 8:00 AM 5:00 PM.
- 7.0 For the information of all concerned.

## **ROWENA CANDICE M. RUIZ**

Executive Director V

## ANNEX A – HOW TO REQUEST FOR TRAINING AND CHECK WHETHER A TRAINING IS RECOGNIZED OR NOT

1. Visit https://www.gppb.gov.ph

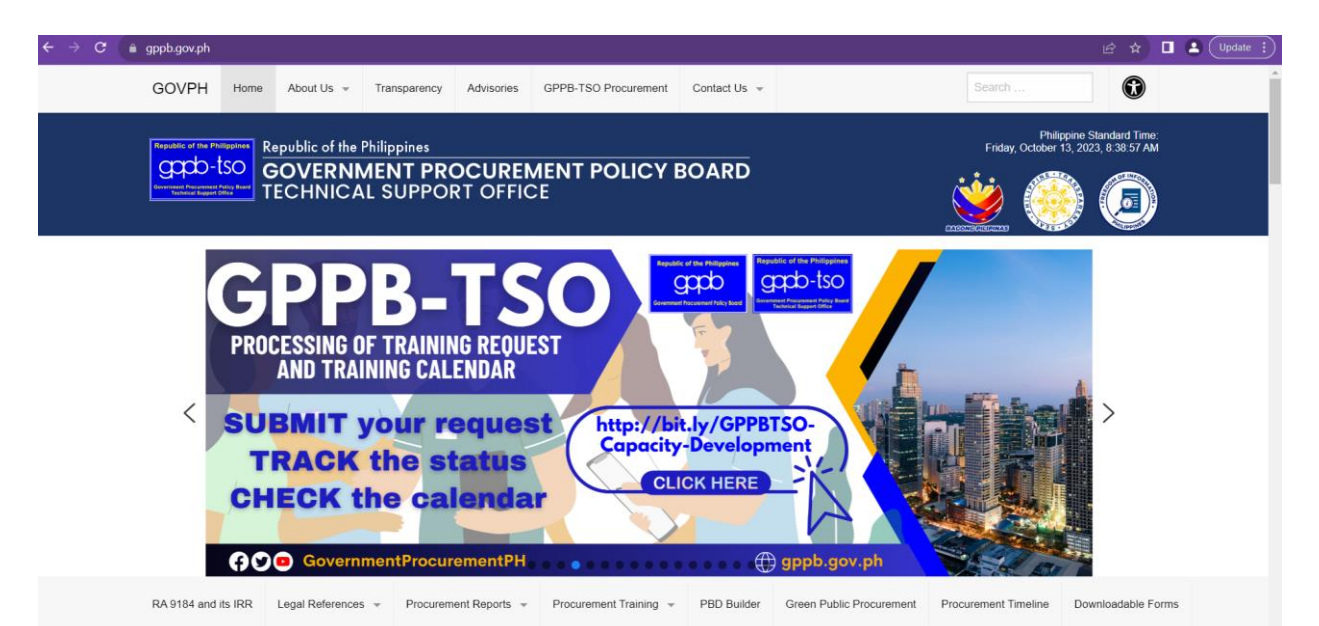

2. Hower your mouse to the "Procurement Training" menu option, then click "How to Request for Training?" as shown below or simply click this link: <u>https://www.gppb.gov.ph/how-to-request-for-training/</u>

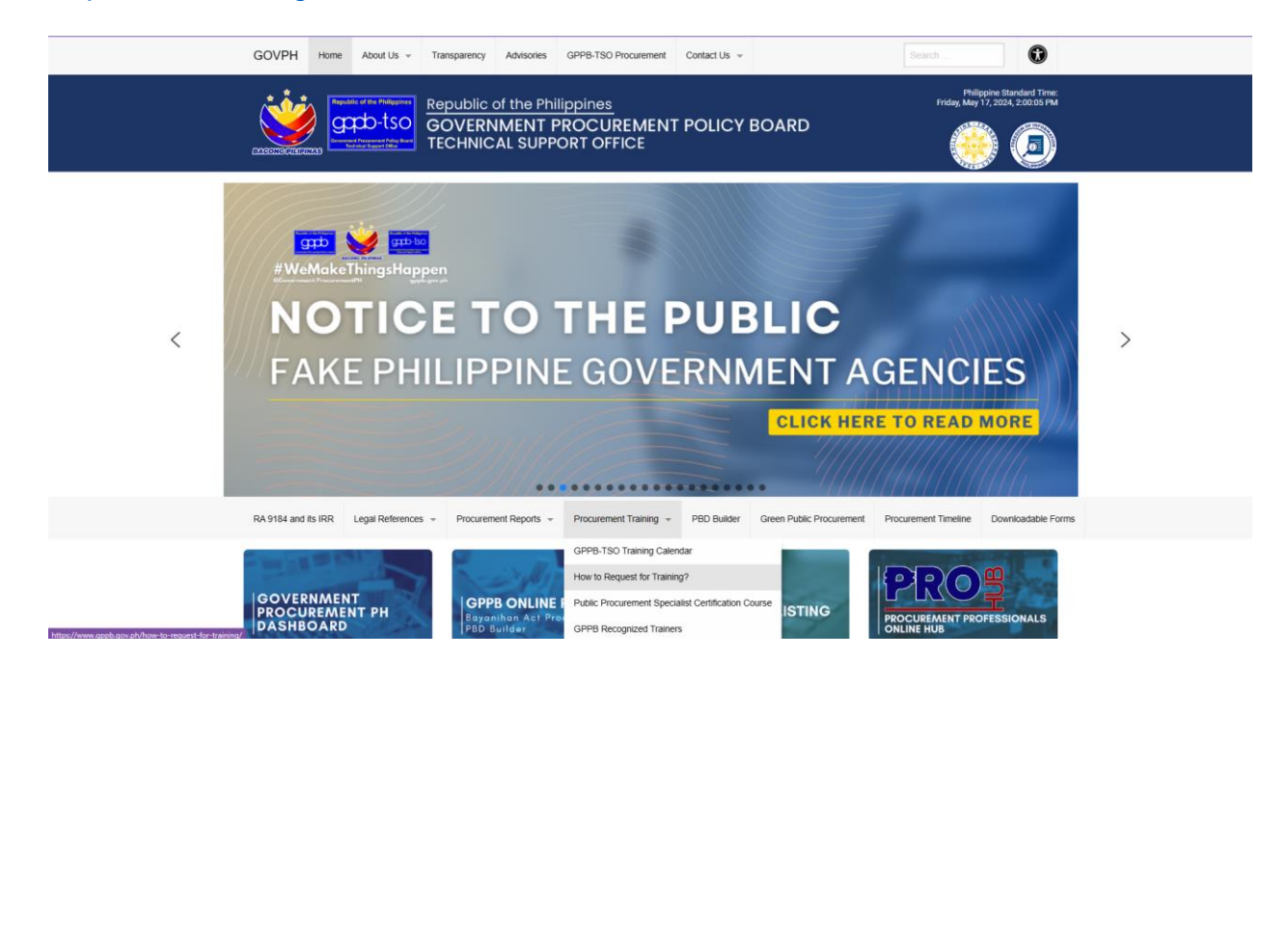

3. Click the "Check Training Request Status" button to <u>check those who requested training</u> <u>from GPPB-TSO and its corresponding status.</u> This is also for your organization to check how many are pending and to gauge how much waiting time would your agency need:

| ← → C                        | gppb.gov.ph/how                                                                                                    | -to-req                            | uest-for-training/ |              |               |                        |               |                          |                      | e 🖈 🗉 🕻            | Update : |
|------------------------------|----------------------------------------------------------------------------------------------------|------------------------------------|--------------------|--------------|---------------|------------------------|---------------|--------------------------|----------------------|--------------------|----------|
|                              | GOVPH +                                                                                                    | lome                               | About Us 👻         | Transparency | Advisories    | GPPB-TSO Procurement   | Contact Us 👻  |                          | Search               | $\odot$            | ^        |
|                              |                                                                                                    |                                    |                    |              |               |                        |               |                          |                      | Life August        |          |
| How to Request for Training? |                                                                                                    |                                    |                    |              |               |                        |               |                          |                      |                    |          |
|                              | RA 9184 and its I                                                                                                    | RR                                 | Legal References   | - Procurem   | ent Reports 👻 | Procurement Training 👻 | PBD Builder   | Green Public Procurement | Procurement Timeline | Downloadable Forms |          |
|                              | In line with the Service Charter of the Government Procurement Policy Board – Technical Support Office (GPPB-TSO) for processing training requests, agencies and institutions<br>are required to submit a signed formal letter addressed to the Executive Director of the GPPB-TSO, Indicative Program, and Signed Conforme.                                        |                                    |                    |              |               |                        |               |                          |                      |                    |          |
|                              | For Public Procurement Specialist Certification Course (PPSCC), the enrollment and admission requirements are subject to the internal guidelines and protocols of our partner<br>State Colleges and Universities (SUCs) or Higher Educational Institutes (HEIs). Inquiries relevant thereto shall be coursed directly to the concerned school/ college/ university. |                                    |                    |              |               |                        |               |                          |                      |                    |          |
|                              | Requirements for                                                                                                    | Requirements for regular requests: |                    |              |               |                        |               |                          |                      |                    |          |
|                              | Letter Request Program of Activities Conforme                                                                                                    |                                    |                    |              |               |                        |               |                          |                      |                    |          |
|                              | Requirements for                                                                                                    | Requirements for PPSCC request:    |                    |              |               |                        |               |                          |                      |                    |          |
|                              | Letter Reques                                                                                                    | Letter Request                     |                    |              |               |                        |               |                          |                      |                    |          |
|                              | Click the "SUBMIT TRAINING REQUEST" button below to submit your training request. To track the status of your requests, click the "CHECK STATUS OF TRAINING<br>REQUEST" button below.                                                                                                    |                                    |                    |              |               |                        |               |                          |                      |                    |          |
|                              |                                                                                                    |                                    |                    | Su           | bmit Training | g Request Check        | Status of Tra | iining Request           |                      |                    |          |

4. You will be directed to AirTable and be asked to create an account. To avoid the hassle, just click "Continue with Google" button to automatically create an account for you:

|                     |                                                                               |                        | Un              |
|---------------------|-------------------------------------------------------------------------------|------------------------|-----------------|
|                     |                                                                               |                        | . 64            |
|                     | Email address                                                                 |                        |                 |
|                     | A name@company.com                                                            |                        |                 |
|                     | Full name                                                                     |                        |                 |
|                     | First and Last                                                                |                        |                 |
|                     | Password                                                                      |                        |                 |
|                     |                                                                               |                        |                 |
|                     |                                                                               |                        |                 |
|                     | Create account                                                                |                        |                 |
|                     | OI.                                                                           |                        |                 |
|                     | Contract.                                                                     |                        |                 |
|                     | Continue with Google                                                          |                        |                 |
|                     | Continue with Single Sign On                                                  |                        |                 |
|                     | By creating an account, you agree to the Terms of Service and Privacy Policy. |                        |                 |
|                     | Already have an account? Sign in                                              |                        |                 |
|                     |                                                                               |                        |                 |
| 🛯 Q 🖬 🐂 🦿 🥐 🖪 🖷 🚆 🔮 | 🤹 💩 🥝                                                                         | ^ 🔏 <sup>ENG</sup> 🗇 🗊 | 8:44<br>10/13/2 |

5. You will be directed to Google sign-in and at this point, you simply need to enter your Google credentials in order to proceed.

C 📦 accounts.google.com/v3/signin/identifier?opparams=%253Fmax\_auth\_age%253D0&dsh=S-1827836664%3A16971583584065438client\_id=300606332377-3jfk55fhtpmaorrtsi2g3o1fru9... 🖄 🖈 🔲 🏝 💟 Update 🗄

| G       | Sign in with Google                                                                                                    |      |         |       |  |  |  |  |
|---------|----------------------------------------------------------------------------------------------------|------|---------|-------|--|--|--|--|
|         | 9                                                                                                    |      |         |       |  |  |  |  |
| Sign in |                                                                                                    |      |         |       |  |  |  |  |
|         | to continue to Airtable                                                                                                    |      |         |       |  |  |  |  |
|         |                                                                                                    |      |         |       |  |  |  |  |
|         | Forgot email?                                                                                                    |      |         |       |  |  |  |  |
|         | To continue, Google will share your name, email address,<br>language preference, and profile picture with Airtable.<br>Before using this app, you can review Airtable's<br>privacy policy and terms of service. |      |         |       |  |  |  |  |
|         | Create account                                                                                                    |      | Next    |       |  |  |  |  |
| Englist | (United States)                                                                                                    | Help | Privacy | Terms |  |  |  |  |

 Once account creation is successful, you will be able to either search for the training and check its status or submit new training request.

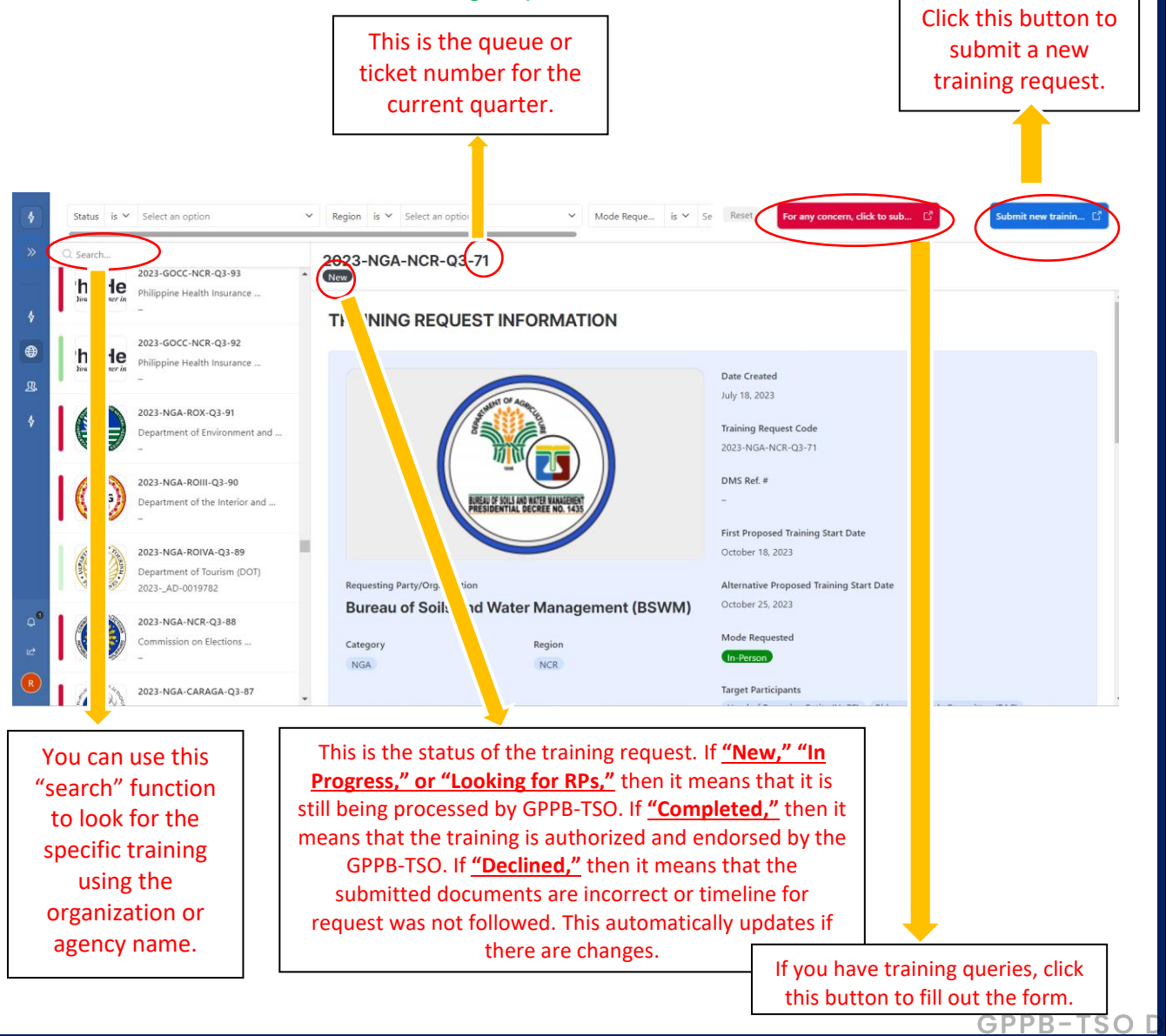

This is a hard copy of 2024-\_AD-0010818 - Public Advisory re Recognized Training (2).pdf, printed from the Document Management System on 02/07/2024 at 11:07 by: P071141022498.

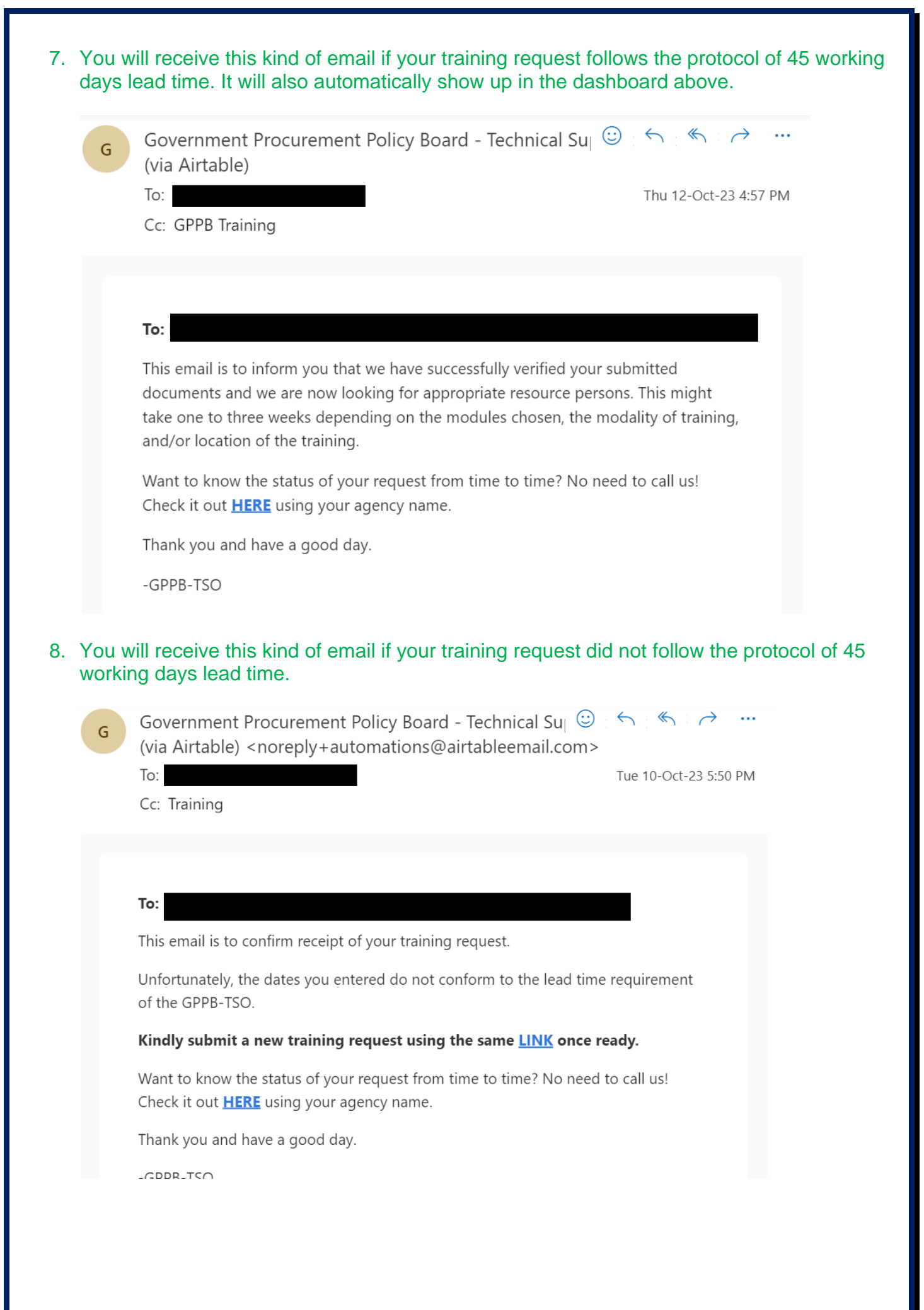